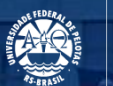

UFPEL

# ORIENTAÇÕES PARA AQUISIÇÕES/CONTRATAÇÕES NA UFPEL

Pró-Reitoria Administrativa Coordenadoria de Material e Patrimônio Núcleo de Material

Agosto - 2019

## **ESTRUTURA**

- 1. Análises para um bom Termo de Referência
- 2. Justificativa e descrição
- 3. Material de consumo e Material Permanente
- 4. Rotinas que devem preceder a solicitação de comp
- 5. Solicitação pregão SRP Vigente
- 6. Solicitação novo pregão
- 7. Solicitação de Serviços Eventuais
- 8. Solicitação de Inexigibilidade
- 9. Aquisição/Contratação Modalidade Carona
- 10. Nota de Empenho
- 11. Entrega de Material/Prestação de Serviço
- 12. Contato

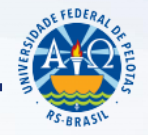

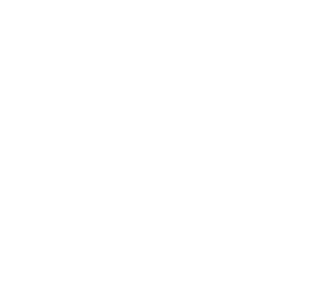

## 1. ANÁLISES PARA UM BOM TERMO DE REFERÊNCIA

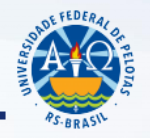

É indispensável a adequada configuração da necessidade, conhecer todas as peculiaridades e detalhes que envolvam a demanda;

O **objeto deve se ajustar à necessidade** e não a necessidade ao objeto.

Decreto nº 5.450/05:

"§ 2º O termo de referência é o documento que deverá conter elementos capazes de propiciar avaliação do custo pela administração diante de **orçamento detalhado**, definição dos métodos, estratégia de suprimento, valor estimado em planilhas de acordo com o preço de mercado, cronograma físico-financeiro, se for o caso, **critério de aceitação do objeto, deveres do contratado e do contratante, procedimentos de fiscalização e gerenciamento do contrato, prazo de execução e sanções**, de forma clara, concisa e objetiva."

### 2. JUSTIFICATIVA E DESCRIÇÃO

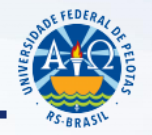

ÍNDICE

A **justificativa da aquisição** permite ao Ordenador de Despesa avaliar a aprovação ou não da solicitação de aquisição.

A justificativa deve ser suficiente para atender o princípio da motivação dos atos administrativos (CGU, 2014, fl. 106).

A **descrição** do objeto deve ser feita de forma <u>precisa</u>, <u>suficiente e clara</u>, **vedadas especificações que limitem ou frustrem a competição do certame**. Não se deve deixar de descrever algo por acreditar que a característica é óbvia, muitas vezes a licitação é mal sucedida <u>justamente pela ausência desta característica</u>.

### **3. MATERIAL DE CONSUMO E MATERIAL PERMANENTE**

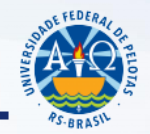

Fatores a serem observados:

### Durabilidade, Valor, Fragilidade, Perecibilidade, Incorporabilidade, e Transformabilidade.

Telefone para maiores esclarecimentos:

3284.3933 (Núcleo de Patrimônio)

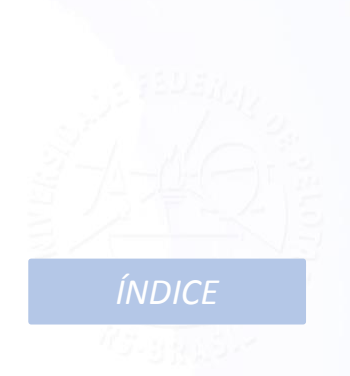

### 4. ROTINAS QUE DEVEM PRECEDER A SOLICITAÇÃO DE COMPRA/CONTRATAÇÃO

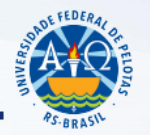

- Em caso de Material Permanente/Consumo, verificar se já há local apropriado para a instalação/armazenagem após a entrega;
- Verificar a disponibilidade orçamentária: caso não haja recurso orçamentário para a aquisição pretendida solicitar a Superintendência de Orçamento através de Memorando via SEI nos casos de abertura de crédito, ou via Cobalto nas situações de remanejo. *Cabe reforçar, principalmente para as demandas com prazo para atendimento, que após realizada o atendimento pelo SOR o valor aparecerá no sistema Cobalto apenas no dia seguinte a liberação;*
- ✓ Verificar, nas situações de material de consumo, se está disponível no almoxarifado;
- Verificar no Cobalto se existe o produto/equipamento/serviço desejado em Pregões Vigentes, conforme orientações do item 5;
- Caso não haja o material/equipamento em nenhuma das possibilidades acima será necessário enviar a Solicitação para nova aquisição/contratação, conforme orientações do item 6.
   ÍNDICE

## **5. SOLICITAÇÃO PREGÃO SRP VIGENTE**

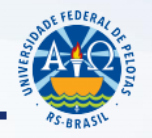

ÍNDICE

Verificar a existência de pregão SRP (Sistema de Registro de Preços) vigente na UFPel através do Cobalto, no módulo 'Compras/Contratação-Consultas-SRP', conforme orientações constantes no tópico '2' do Tutorial "TUTORIAL SISTEMA DE COMPRAS: NOVA AQUISIÇÃO-CONTRATAÇÃO, SRP E CONSULTA A EMPENHO", disponível em https://wp.ufpel.edu.br/numat/nucleo-de-material/tutoriais/ :

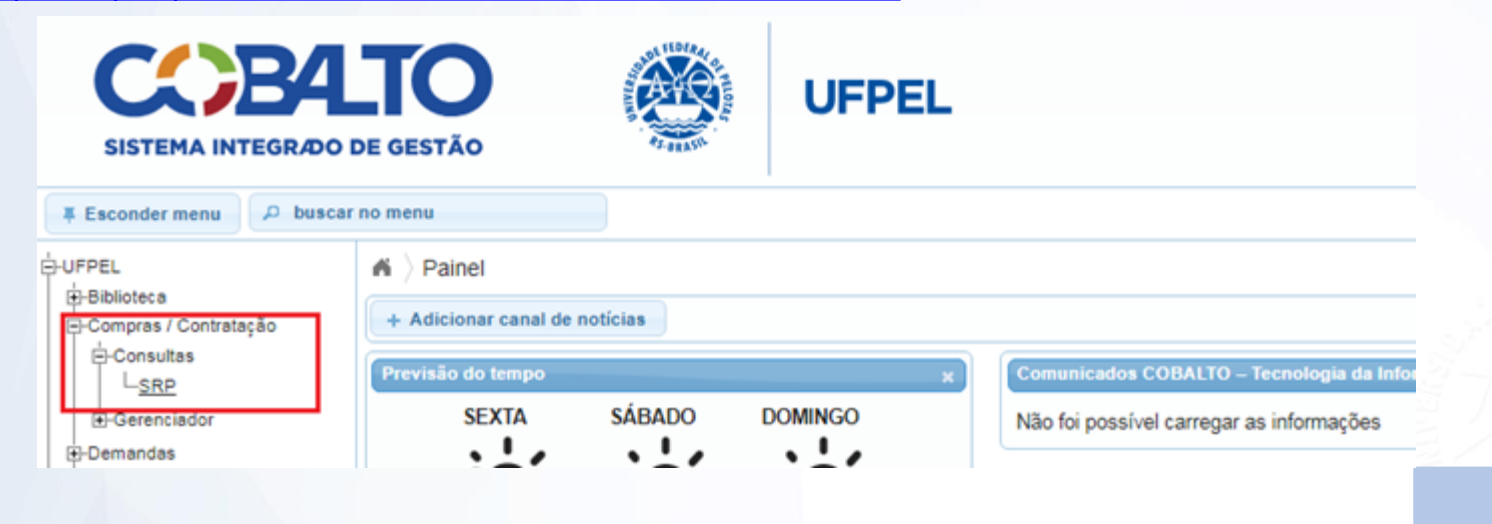

### **5. PREGÃO SRP VIGENTE**

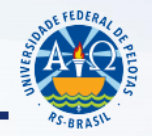

Caso o item desejado tenha sido solicitado por uma Unidade diferente da Unidade Demandante, Coordenação de Material e Patrimônio (CMP) ou Núcleo de Material (Numat), solicitar autorização a essa unidade através de memorando via SEI.

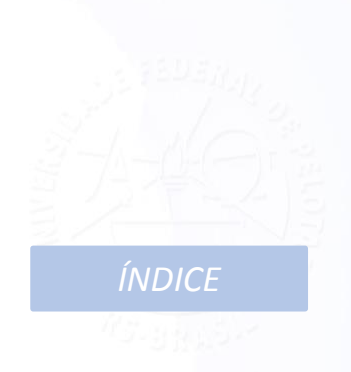

### **5. PREGÃO SRP VIGENTE**

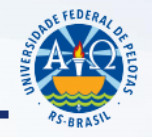

Para preencher formulário para pedido SRP Vigente, seguir as orientações a partir do tópico '2.4' do Tutorial "TUTORIAL SISTEMA DE COMPRAS: NOVA AQUISIÇÃO-CONTRATAÇÃO, SRP E CONSULTA A EMPENHO", disponível em <u>https://wp.ufpel.edu.br/numat/nucleo-de-material/tutoriais/</u> :

| G Solicitar Transferência Solicitar Reman             | ejo Solicitar I  | Material/Serviço                              |                     |                |               |      |
|-------------------------------------------------------|------------------|-----------------------------------------------|---------------------|----------------|---------------|------|
| Créditos Orçamentários                                |                  |                                               |                     |                |               |      |
| UGR 154114 - PRO-REITORIA ADMINISTRATIV               | A DA UFPEL       | •                                             |                     |                |               | Últi |
| Matriz Orçamentária                                   |                  |                                               |                     |                |               |      |
| Créditos Orçamentários                                | Solicitação de l | Material/Serviço 🗙                            |                     |                |               |      |
| Natureza de Despesa                                   | 0                |                                               |                     | Liberado       | Empenhado     | Pe   |
| 🗉 # Programa de Trabalho: 108556 - FUNCIONAMEN        | Você deseja cor  | neçar um novo processo de compra ou solicitar | ERSAS # Fonte de Re | curso: 8100000 | 00 # Elemento | de C |
| 339014 - DIARIAS - PESSOAL CIVIL                      | item de algum pr | egão SRP já existente?                        | ATRIZ               | R\$ 2.463,38   | R\$ 2.445,03  |      |
| 339030 - MATERIAL DE CONSUMO                          | No               | a Aquisição / Contratação Pregão SPP          | ATRIZ               | R\$ 1.738,82   | R\$ 1.557,20  |      |
| 339030 - MATERIAL DE CONSUMO                          |                  |                                               | - EXTRA             | R\$ 0,01       | R\$ 0,00      |      |
| 339030 - MATERIAL DE CONSUMO                          |                  | MINFRG0105N - ALMOXARIFADO - DESPESAS UFF     | PEL                 | R\$ 0,01       | R\$ 0,00      |      |
| 339033 - PASSAGENS E DESPESAS COM LOCOMOCAO           |                  | MADMSG0100N - MANUT UNIDADES ADMINISTS -      | MATRIZ              | R\$ 2.900,00   | R\$ 2.900,00  |      |
| 339039 - OUTROS SERVICOS DE TERCEIROS - PESSOA J      | URIDICA          | MADMSG0100N - MANUT UNIDADES ADMINISTS -      | MATRIZ              | R\$ 6,97       | R\$ 6,97      |      |
| 339040 - SERVICOS DE TECNOLOGIA DA INFORMACAO E<br>PJ | COMUNICACAO -    | MADMSG0100N - MANUT UNIDADES ADMINISTS -      | MATRIZ              | R\$ 160,34     | R\$ 160,34    |      |

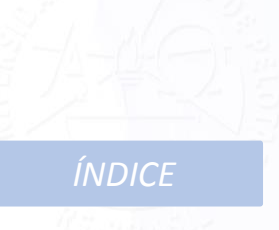

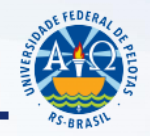

Elaborar o Pedido, dentro dos prazos prefixados na <u>Agenda de Compras:</u>

AGENDA DE COMPRAS 2019

 Encaminhar o pedido (juntamente com a autorização, quando for o caso) através do SEI, conforme tutorial:

TUTORIAL PARA ENVIO DE PEDIDO PREGÕES SRP SEI

ATENÇÃO: ENVIAR AS SOLICITAÇÕES DE PE SRP EM PROCESSOS DISTINTOS DE ACORDO COM O NÚMERO DO PREGÃO.

ÍNDICE

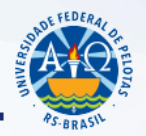

Especificar de forma detalhada o material a ser adquirido:

- Não especificar a marca pretendida;
- Não direcionar para determinada marca.

**Exceção**: poderá ser solicitada marca específica somente para os casos em que houver razões de ordem técnica, compatibilidade ou padronização, com a correspondente fundamentação técnica nos autos do processo administrativo.

Consultar exemplos de especificações em:

✓ Editais UFPel:

EDITAIS UFPEL

Descrição CATMAT:

**CATÁLOGO DE MATERIAL** 

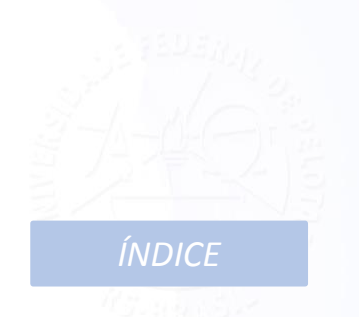

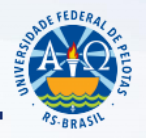

Consultar exemplos de especificações em:

✓ No Cobalto temos a opção de consultar todas as solicitações realizadas na UFPel e verificar as especificações utilizadas, acessando o módulo 'Cadastros-Novas Aquisições/Contratações', filtrando pela descrição do item e marcando a opção 'Não' no filtro 'Somente UGRs que administro':

| UFPEL                   | 🔺 👌 Compras 👌 Contratação 🁌 Cadastros 👌 Novas Aquisições 🡌 Contratações                                                                                                    |
|-------------------------|----------------------------------------------------------------------------------------------------|
| Biblioteca              | O Pesquisar                                                                                                    |
| Compras / Contratação   | Novos Pedidos devem iniciar a partir da respectiva dotação orçamentária. Acessar no menu: Orçamento - Gestão - Créditos Orçamentária      Filtro     Num Pedido     Descrição Item     UGR |
| e-Mail @UFPel           |                                                                                                    |
| E-Gestão Administrativa | Status                                                                                                    |
| ±-Helpdesk              | Exercício                                                                                                    |
| E-Infraestrutura        | Somente UGRs que 🔘 Sim 🔘 Não                                                                                                    |
| +-Mensagens             | administro?                                                                                                    |
| -Orçamento              |                                                                                                    |
| PROGEP                  | Lista de Solicitações                                                                                                    |
| Projetos de ensino      | 🔲 Num Pedido 🛛 Num Pedido Antigo 🛛 Data de Cadastro 🗢 🛛 UGR                                                                                                    |
| + Projetos de pesquisa  | 1350 1286 01/11/2018 154114 - PRO-REITORIA ADMINISTRATIVA DA UFPEL                                                                                                    |
|                         | 1329         1250/2018         19/10/2018         154114 - PRO-REITORIA ADMINISTRATIVA DA UFPEL                                                                                            |

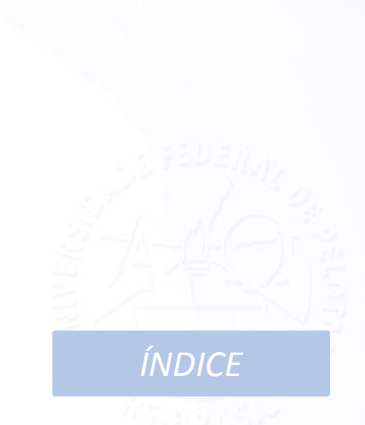

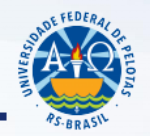

Orientações para orçamentos:

### **TUTORIAL PARA ELABORAÇÃO DE ORÇAMENTOS**

### Preencher o formulário de <u>Pedido e Termo de Referência</u> pelo COBALTO:

<u>TUTORIAL SISTEMA DE COMPRAS: NOVA AQUISIÇÃO-</u> <u>CONTRATAÇÃO, SRP E CONSULTA A EMPENHO</u>

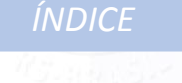

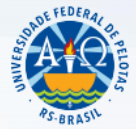

Encaminhar o **Formulário de Pedido do Cobalto juntamente com os orçamentos** observando os prazos previstos na Agenda de Compras através do SEI, conforme TUTORIAL: <u>TUTORIAL PARA ENVIO DE SOLICITAÇÃO NOVAS AQUISIÇÕES/CONTRATAÇÕES SEI</u>

Solicitamos atenção com relação as orientações para preenchimento na árvore do processo SEI dos nomes dos arquivos anexados, principalmente no que diz respeito aos arquivos dos orçamentos, indicando sempre a qual(ais) item(ens) se refere(em) o orçamento.

**OBS**.: Quando não tiverem no período, outras solicitações com o mesmo objeto que tornem viável economicamente o lançamento de um certame licitatório, será procedida a aquisição por meio de dispensa de licitação, dentro dos limites legais. Nessa situação solicitações poderão ser devolvidas à unidade demandante, para que sejam anexados orçamentos locais, confirmação de que o fornecedor de menor valor está ciente de que o pagamento será mediante nota de empenho, bem como as certidões negativas deste fornecedor. No caso de realização de cotação direto com fornecedores em que ocorra de dois ou mais cotarem o mesmo valor pelo material é necessário realizar contato com estes indicando o empate e dando a oportunidade de negociação para redução do valor proposto. Esta tratativa deverá vir <u>anexada ao processo SEI</u>.

### 7. SOLICITAÇÃO DE SERVIÇOS EVENTUAIS

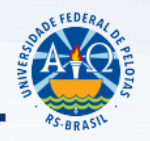

ÍNDICE

Para as solicitações de <u>Serviços Eventuais</u>, é necessário a **Solicitação de contratação/Termo de Referência**, e que sejam anexadas as **Certidões Negativas** (Receita Federal e INSS, FGTS e Certidão Negativa de Débitos Trabalhistas) e o <u>Cartão CNPJ</u> do fornecedor de menor preço. Para acessar as certidões da receita:

#### CERTIDÕES E CARTÃO CNPJ

Para <u>manutenção de equipamentos</u> que não estejam no período da garantia acordado no edital da licitação, além da documentação solicitada no item anterior, é necessário informar o Registro Patrimonial do Equipamento e anexar pesquisa de mercado do valor atual do bem. A manutenção só poderá ser realizada caso o valor seja inferior a 50% do valor atualizado do equipamento (IN 205/88, item 9.3 da STN).

## 7. SOLICITAÇÃO DE SERVIÇOS EVENTUAIS

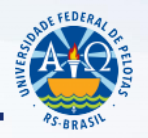

ÍNDICE

#### Solicitação para inscrição em eventos de capacitação:

É necessário informar os dados do servidor que irá participar do evento/curso/congresso (nome, CPF, SIAPE, e unidade de lotação) e anexar o folder com o conteúdo programático e as informações bancárias para pagamento. Se a inscrição for em evento internacional além das informações já mencionadas é necessário vir a proforma traduzida com o valor e os dados bancários para transferência internacional. **Reforçamos que o pagamento ocorrerá apenas após a participação no evento.** 

Caso a inscrição seja de aluno, é necessário constar no processo qual foi a modalidade pública de seleção aplicada para a escolha do aluno que irá participar do evento, com a comprovação do respectivo resultado.

Encaminhar o Formulário de Pedido do Cobalto juntamente com o folder, Certidões Negativas (Receita Federal e INSS, FGTS e Certidão Negativa de Débitos Trabalhistas), <u>Cartão CNPJ</u> e demais documentos indicados nos itens anteriores, através do SEI, conforme TUTORIAL:

TUTORIAL PARA ENVIO DE SOLICITAÇÃO NOVAS AQUISIÇÕES/CONTRATAÇÕES SEI

### 8. SOLICITAÇÃO DE INEXIGIBILIDADE

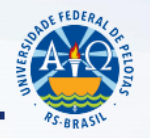

ÍNDICE

Art. 25 da Lei Federal nº 8.666/93:

"É **inexigível** a licitação quando houver **inviabilidade de competição**, em especial:

I - para aquisição de materiais, equipamentos, ou gêneros que <u>só possam ser fornecidos por</u>
 produtor, empresa ou representante comercial exclusivo, vedada a preferência de marca, devendo a
 comprovação de exclusividade ser feita através de <u>atestado fornecido pelo órgão de registro do comércio do</u>
 <u>local</u> em que se realizaria a licitação ou a obra ou o serviço, pelo Sindicato, Federação ou Confederação Patronal, ou, ainda, pelas entidades equivalentes;

II - para a contratação de serviços técnicos enumerados no art. 13 desta Lei, de natureza singular, com **profissionais ou empresas de notória especialização**, vedada a inexigibilidade para serviços de publicidade e divulgação;

III - para contratação de **profissional de qualquer setor artístico**, diretamente ou através de empresário exclusivo, desde que **consagrado** pela crítica especializada ou pela opinião pública."

## 8. SOLICITAÇÃO DE INEXIGIBILIDADE

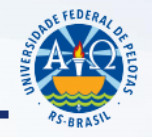

Devem acompanhar a solicitação de compra e o termo de referência:

- Orçamento emitido pelo fornecedor (preenchimento da aba orçamento no Cobalto: deve ser preenchida apenas com o valor orçado para a UFPel).
- Declaração de exclusividade emitida por órgão competente (via original);
- Notas fiscais de comercialização (mínimo três), para outros órgãos, que comprove que o preço ofertado é o preço praticado. Esta informação deve vir no processo SEI com o preenchimento do documento 'PRA Formulário de Média de Valores Praticados'.
- <u>Certidões Negativas (Receita Federal e INSS, FGTS e Certidão Negativa de Débitos Trabalhistas) e</u> <u>Cartão CNPJ</u>;

#### CERTIDÕES E CARTÃO CNPJ

- Fornecedor Exclusivo: <u>Declaração fundamentada, emitida pelo responsável da solicitação,</u> da inexistência de similar.
- Notória especialização ou artista renomado: <u>documento de comprovação</u>.

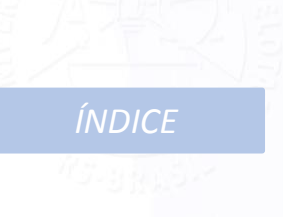

### 8. SOLICITAÇÃO DE INEXIGIBILIDADE

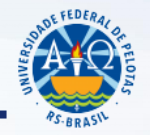

ÍNDICE

Caso o orçamento para a UFPel seja superior às notas fiscais, deve ser feita justificativa.

Importante reforçar que a caracterização da contratação por inexigibilidade é de responsabilidade da Unidade Solicitante, pois é esta quem tem que realizar a pesquisa de mercado a fim de verificar se realmente não existe outro equipamento/serviço similar que atenda a necessidade da instituição bem como se realmente apenas um fornecedor é quem fornece o equipamento/serviço.

Encaminhar o Formulário de Pedido do Cobalto juntamente com os orçamentos e demais documentos indicados nos itens anteriores, através do SEI, conforme TUTORIAL:

TUTORIAL PARA ENVIO DE SOLICITAÇÃO NOVAS AQUISIÇÕES/CONTRATAÇÕES SEI

## 9. AQUISIÇÃO/CONTRATAÇÃO MODALIDADE CARONA

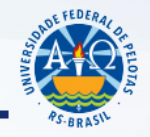

✓ Após a unidade verificar qual Ata de Registro de Preços pretende utilizar, deverá:

1. Realizar três orçamentos do material/equipamento/serviço necessário para verificar a vantajosidade para a UFPel da aquisição através de processo de adesão à ata de registro de preço;

2. Realizar contato com o fornecedor do item para verificar se ele aceita entregar o material nas mesmas condições da Licitação com relação ao valor porém com o local de entrega na UFPel;

3. Encaminhar ao NUMAT por memorando através de processo via SEI a informação da UASG gestora da licitação, o número do Edital e do item, os quantitativos que pretende adquirir [o quantitativo máximo que pode ser solicitado é 50% do quantitativo do item registrado na ata de registro de preços(Decreto 9.488/2018)] e a justificativa da solicitação do carona para que possa ser realizado a solicitação de autorização à Instituição que promoveu a licitação. Neste processo devem vir anexados a confirmação do aceite do fornecedor e a consulta de preço;

## 9. AQUISIÇÃO/CONTRATAÇÃO MODALIDADE CARONA

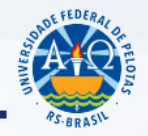

- Após o processo retornar do NUMAT para a unidade, com o aceite da Instituição que promoveu a Licitação, será necessário:
- 1. Gerar em .pdf o edital, ata do pregão, termo de homologação e o resultado do fornecedor, no site do compras governamentais com as informações da licitação que se pretende aderir;
- 3. Incluir a Solicitação de compra/contratação no cobalto com o valor e informação do fornecedor da licitação que se pretende adquirir;
- 4. Após, incluir todos os documentos **no processo SEI já criado**, na seguinte ordem:
  - a) Solicitação de compra/contratação do cobalto;
  - b) O documento 'PRA Autorização para Formulário de Pedido';
  - c) O documento'PRA Formulário Média de Valores Praticados' com os valores dos orçamentos realizados;
  - d) O Edital, Ata do Pregão, Termo de Homologação e o Resultado por Fornecedor;
  - As certidões negativas do fornecedor (Receita Federal e INSS, FGTS e Certidão Negativa de Débitos Trabalhistas);
  - f) Por fim enviar ao NUMAT, observando o prazo de 45 dias de antecedência mínima ao ÍNDICE término de vigência da ata.

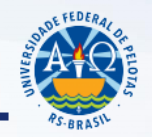

ÍNDICE

É A FORMA DE COMPROMETIMENTO DE RECURSOS ORÇAMENTÁRIOS, documento emitido pela PRA após o encerramento do certame licitatório.

Lei nº 4.320/64 :

Art. 58: "O empenho de despesa é o ato emanado de autoridade competente que cria para o Estado a obrigação de pagamento…" Art. 60: "É vedada a realização de despesa sem prévio empenho."

### **10. NOTA DE EMPENHO**

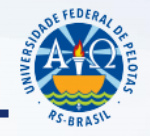

ÍNDICE

Acompanhamento da Nota de Empenho para solicitações realizadas até dezembro de 2018:

### **CONTROLE DE SOLICITAÇÕES**

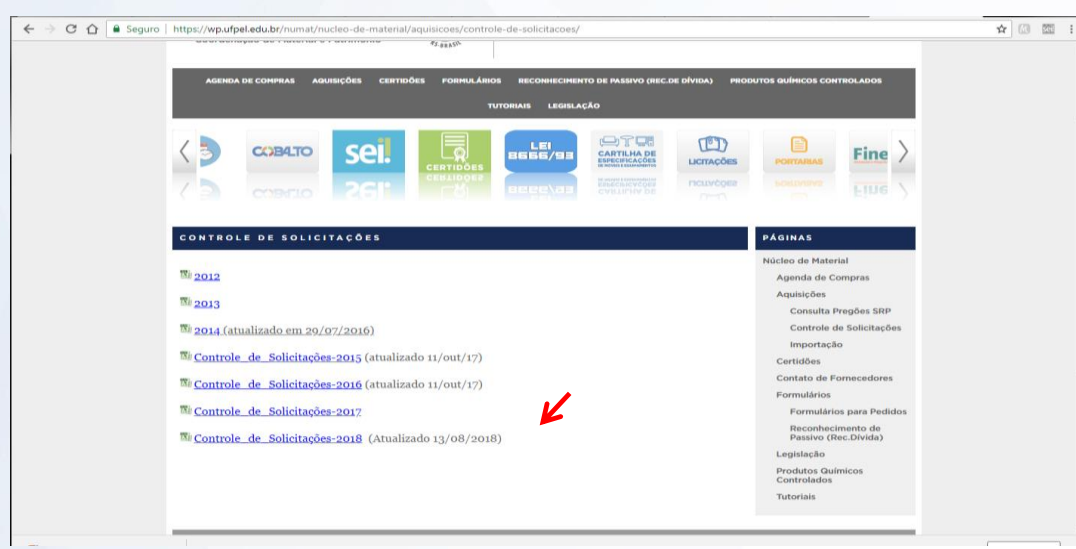

<u>TUTORIAL PARA</u> <u>CONSULTAR A</u> <u>PLANILHA</u> <u>CONTROLE DE</u> <u>PEDIDOS</u> <u>ENCAMINHADOS</u> <u>ATÉ 2018</u>

### **10. NOTA DE EMPENHO**

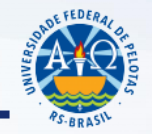

Para acompanhar as solicitações realizadas a partir de 2019, basta acessar o Cobalto, conforme orientações constantes no tópico '3' do Tutorial "TUTORIAL SISTEMA DE COMPRAS: NOVA AQUISIÇÃO-CONTRATAÇÃO, SRP E CONSULTA A EMPENHO", disponível em https://wp.ufpel.edu.br/numat/nucleo-de-material/tutoriais/ :

| Salvar      Salvar      S      | Compras Contratação                        | Gerenciador Empenho                                       |
|----------------------------------------------------------------------------------------------------|--------------------------------------------|-----------------------------------------------------------|
| Is Dados do empenho<br>mero da nota de empenho<br>scesso SEI 23110.0060912/2019-21<br>ta de emisão 01/02/2019 III<br>ta de envisão pelo<br>ta de confinação pelo<br>10/02/2019 III<br>scede or diração pelo<br>10/02/2019 III<br>scede entrega (em dias) 30 Data limite para entrega: 3/3/2019<br>ta de entrega Rua Gomes Carneiro <u>1°01</u> , Campus Anglo, Pelotas/R 5                                                                                                    | Salvar                                     |                                                           |
| Image: Second Second                  |                                            |                                                           |
| mero da nota de empenho     2019NE800023       bcesso SEI     23110.00609912/2019-21       ta de amisão     01/02/2019       ta de envisão     01/02/2019       ta de envisão     01/02/2019       ta de envisão     01/02/2019       ta de envisão     01/02/2019       ta de envisão pelo     01/02/2019       ta de envisão     01/02/2019       ta de envisão pelo     01/02/2019       ta de entrega (em dias)     30       ta de entrega     Rua Gomes Cameiro <u>201</u> , Campus Anglo, Pelotas/RS                                                                                                    | tens Dados do empenho                      |                                                           |
| scesso SEI     23110.00609912/2019-21       ta de emissão     01/02/2019       ta de enviso ao formesedor     01/02/2019       ta de enviso ao formesedor     01/02/2019       ta de contimação pelo     01/02/2019       ta de entrega (em dias)     30       ta de entrega     Sua Gomes Cameiro <u>201</u> , Campus Anglo, Pelotas/RS                                                                                                    | lúmero da nota de empenho                  | 2019NE800023                                              |
| ta de emissão 01/02/2019 III<br>ta de enviso ao fornecedor 01/02/2019 III<br>ta de contimação pelo 01/02/2019 III<br>ta de contrega (em dias) 30 Data limite para entrega: 3/3/2019<br>tal de entrega Rua Gomes Cameiro <u>nº01</u> , Campus Anglo, Pelotas/RS                                                                                                    | Processo SEI                               | 23110.00609912/2019-21                                    |
| ta de envio ao fornecedor 01/02/2019 III<br>ta de confirmação pelo 01/02/2019 III<br>tecedor 30 Data limite para entrega: 3/3/2019<br>ta de entrega Rua Gomes Cameiro <u>nº01</u> , Campus Anglo, Pelotas/RS                                                                                                    | Data de emissão                            | 01/02/2019                                                |
| ta de confirmação pelo 01/02/2019 01/02/2019 02 01/02/2019 03 0 Data limite para entrega: 3/3/2019 cal de entrega Rua Gomes Carneiro <u>nº01</u> , Campus Anglo, Pelotas/RS                                                                                                    | Data de envio ao fornecedor                | 01/02/2019                                                |
| isc de ontrega (em dias) 30 Data limite para entrega: 3/3/2019<br>al de entrega Rua Gomes Carneiro <u>nº01</u> , Campus Anglo, Pelotas/RS                                                                                                    | Data de confirmação pelo                   | 01/02/2019                                                |
| al de entrega Rua Gomes Carneiro <u>nº01</u> , Campus Anglo, Pelotas/RS                                                                                                    | Prazo de entrega (em dias)                 | 30 Data limite para entrega: 3/3/2019                     |
|                                                                                                    | Local de entrega                           | Rua Gomes Carneiro <u>nº01</u> , Campus Anglo, Pelotas/RS |
|                                                                                                    |                                            |                                                           |
|                                                                                                    |                                            |                                                           |
|                                                                                                    | Jados da Entrega                           |                                                           |
| dos da Entrega                                                                                                    | NR Drossono SEI Dogomonto                  |                                                           |
| Nota Fiscal                                                                                                    | <ul> <li>Processo SEI Pagamento</li> </ul> |                                                           |
| Aos da Entrega Nota Fiscal Processo SEI Pagamento                                                                                                    | nformações Complementares                  |                                                           |
| dos da Entrega       Nota Fiscal       Processo SEI Pagamento       Irmações Complementares                                                                                                    |                                            |                                                           |
| Nota Fiscal Processo SEI Pagamento Processo SEI Pagamento Processo S |                                            |                                                           |

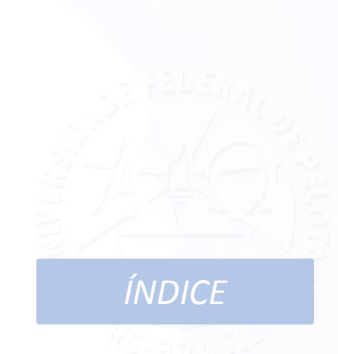

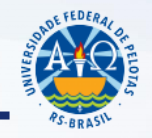

No recebimento de material ou de prestação de serviço, verificar se está de acordo com a **nota de empenho, com a especificação e marca cotada pela empresa no processo licitatório.** Estando tudo correto, realizar o ateste na Nota Fiscal e os demais encaminhamentos conforme orientação:

#### TUTORIAL SEI – Envio de Notas Fiscais

Caso o fornecedor não efetue a entrega, realize a entrega mas em desacordo com o edital e não queira providenciar a troca do material ou não preste o serviço contratado, criar processo no SEI (Tipo de processo: 'Material: Processo Administrativo de Sanções a Fornecedores') anexando o documento 'PRA Solicitação de Notificação para Fornecedores e e-mails trocados (quando for o caso), por fim enviar à Coordenação de Material e Patrimônio (CMP) para os demais encaminhamentos. **12. CONTATO** 

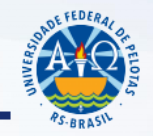

# Núcleo de Material 3284-3927 material@ufpel.edu.br

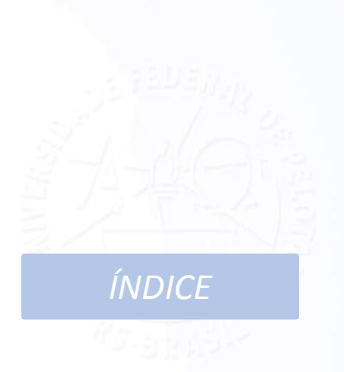